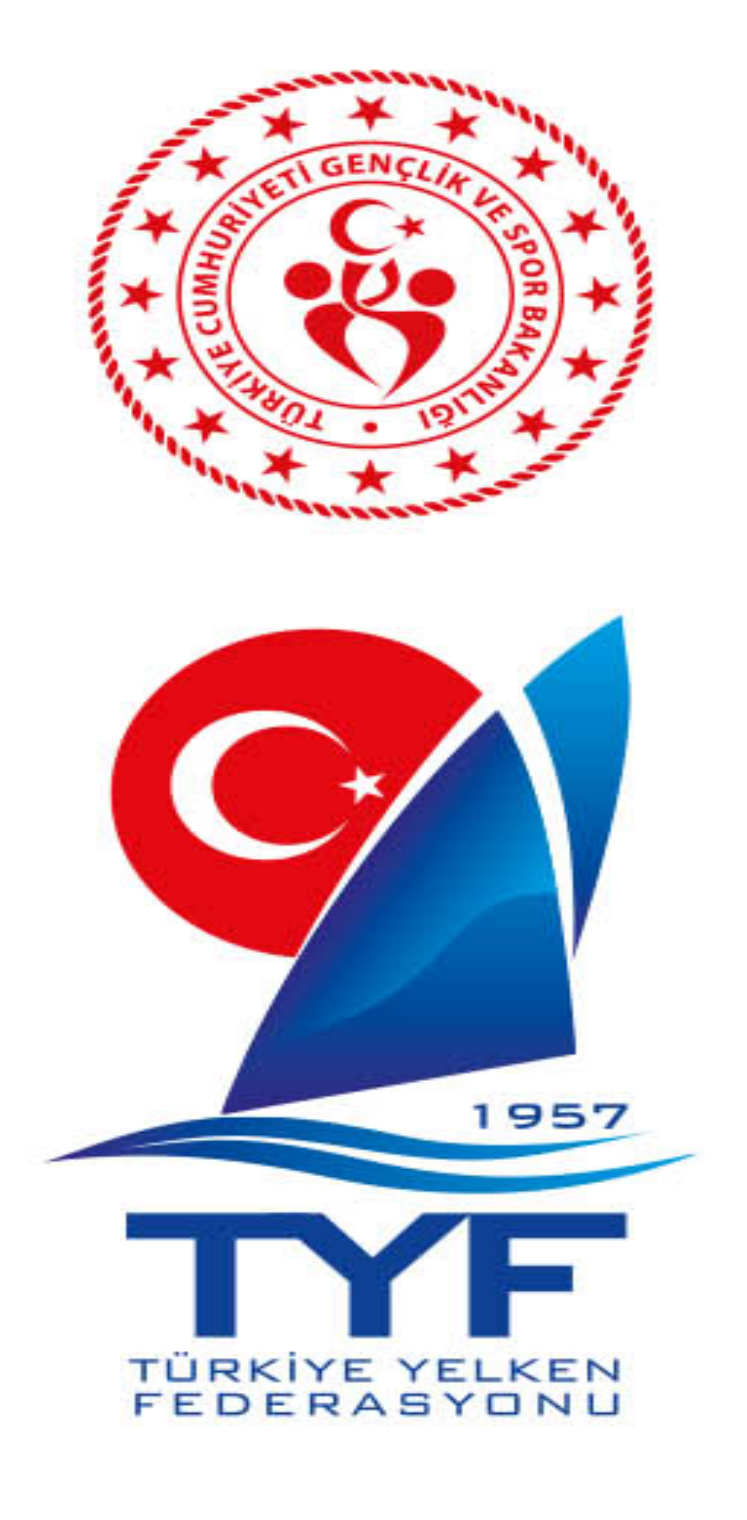

# YARIŞ GÖREVİLERİ İÇİN BAŞVURU KILAVUZU

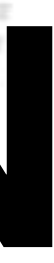

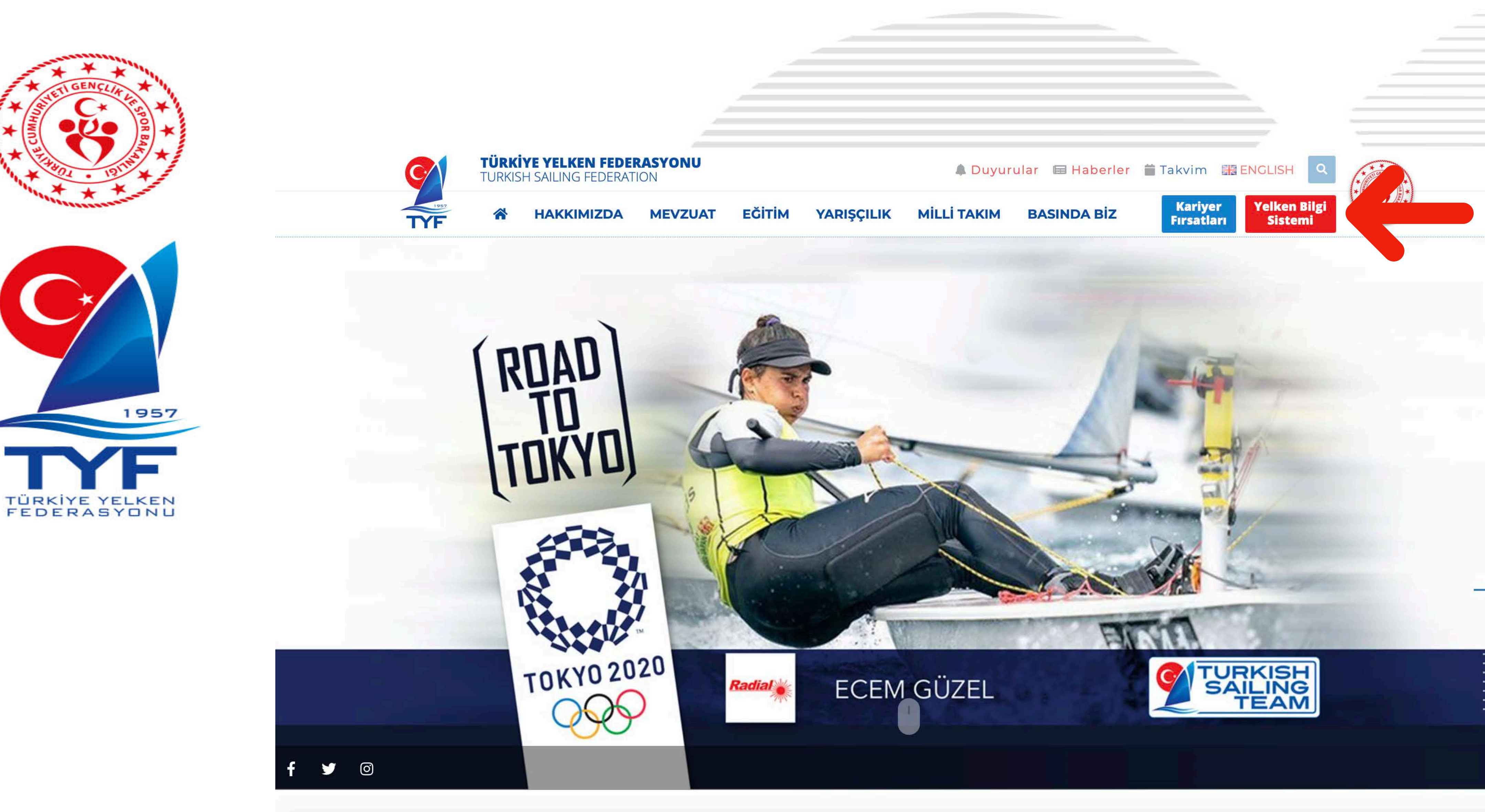

#### <u>www.tyf.org.tr</u> internet sitesi üzerinden "Yelken Bilgi Sistemi" butonuna tıklayınız.

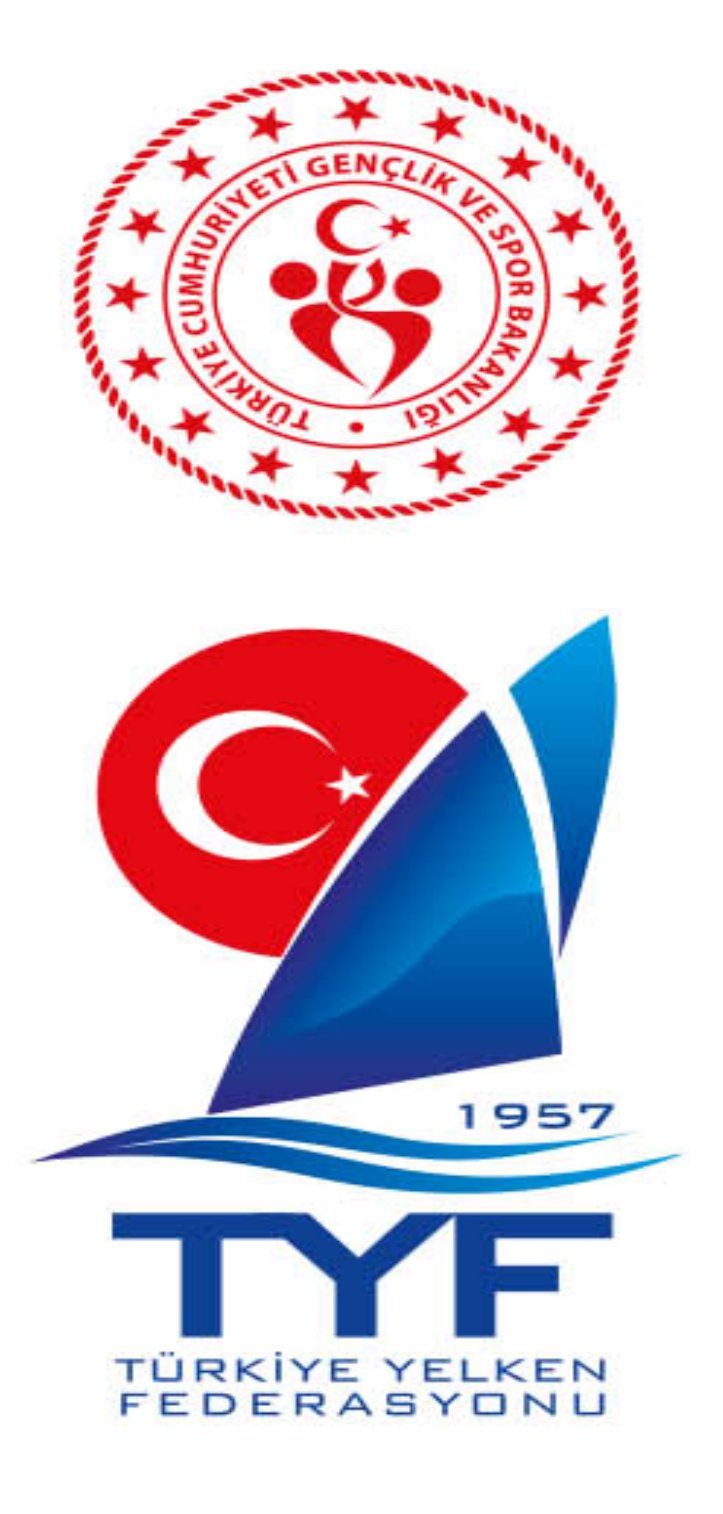

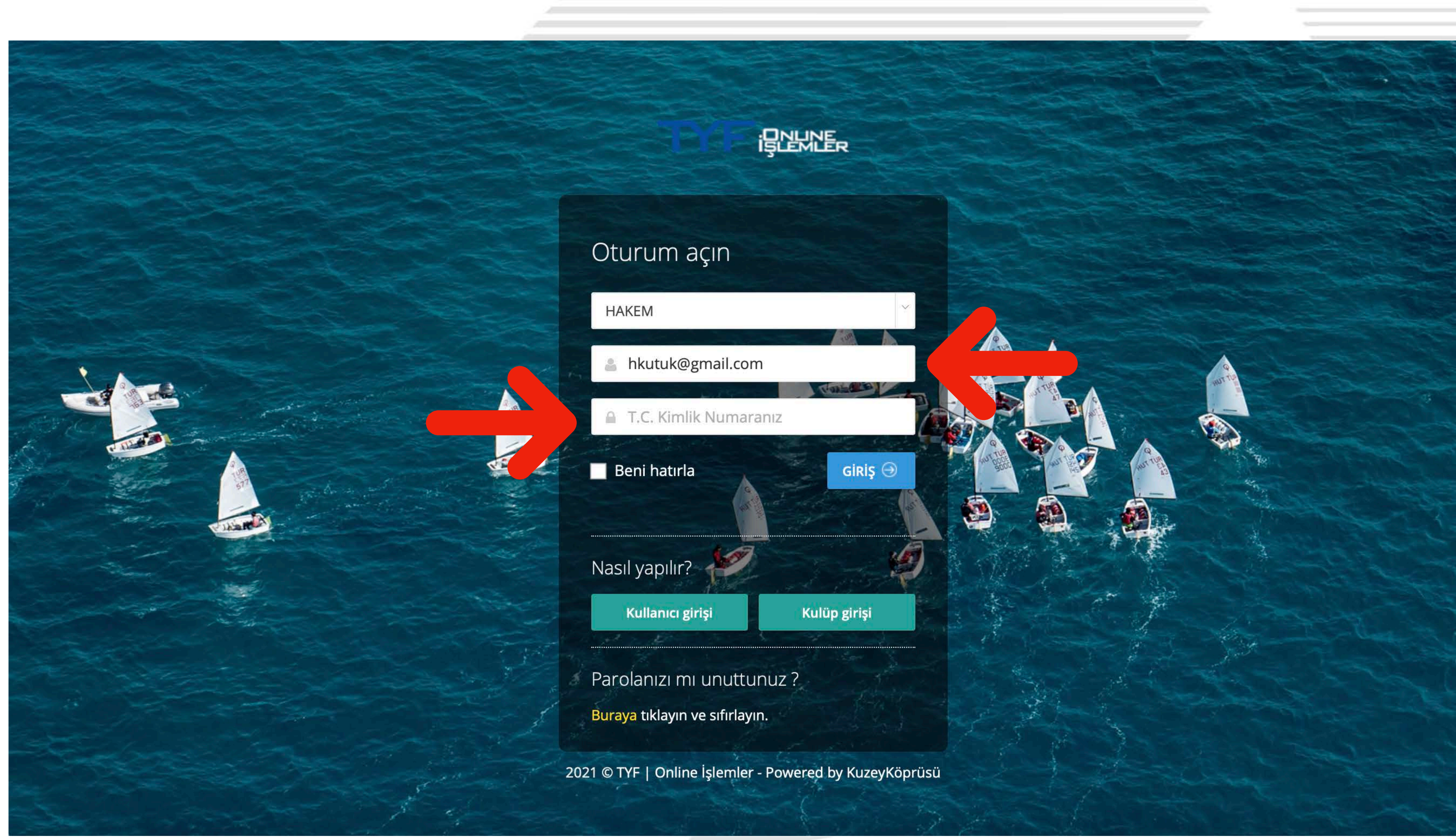

# Açılan ekranda sistemde kayıtlı e-posta adresinizi ve TC Kimlik numaranızı girerek sisteme giriş yapınız.

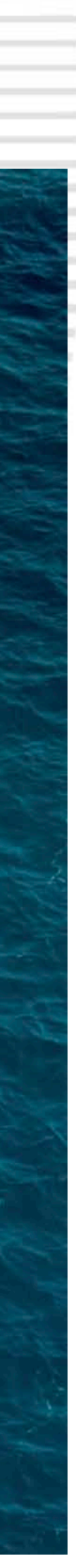

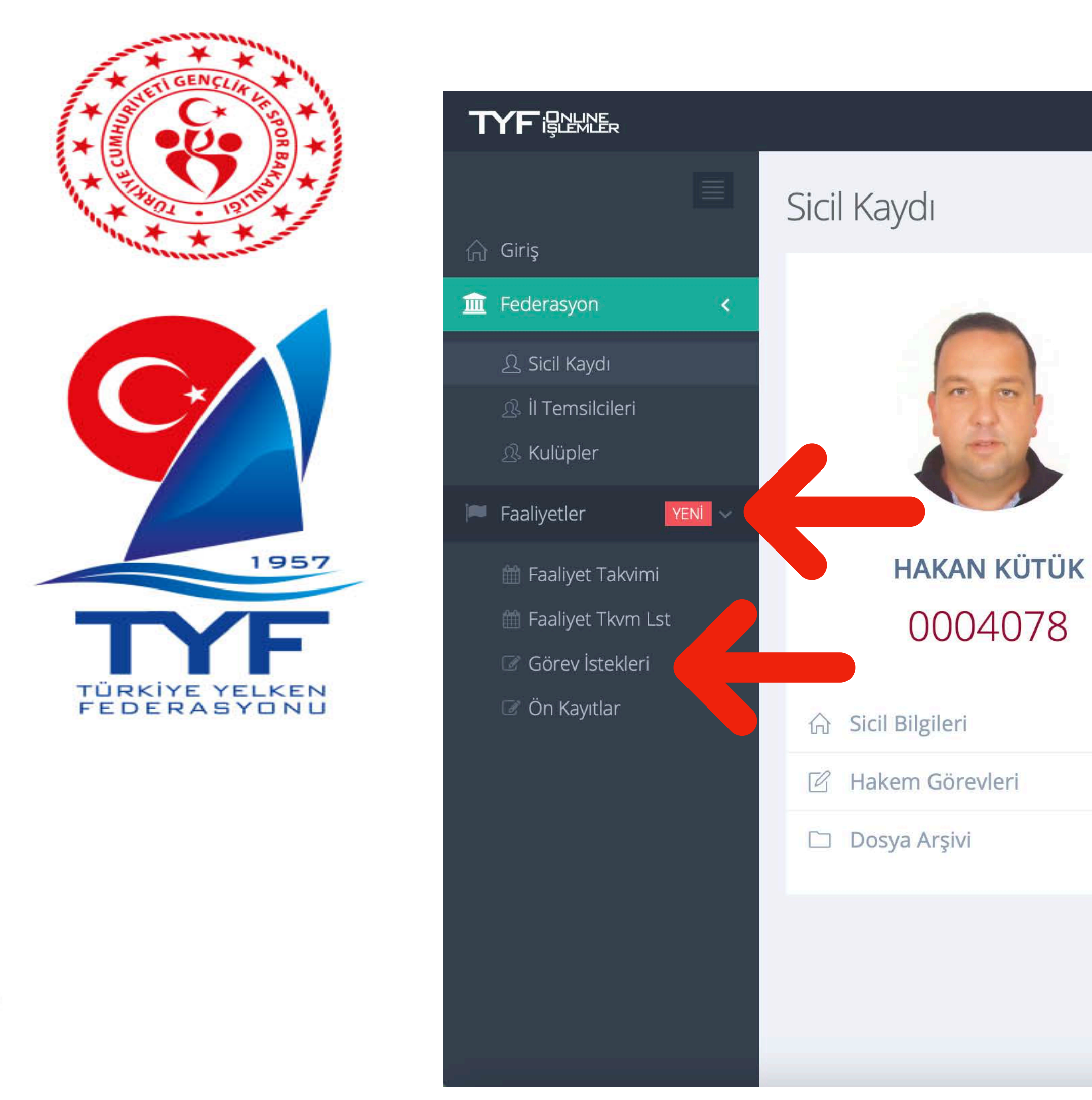

### Yeni açılan ekranda önce "Faaliyetler" sonra ise "Görev İstekleri" üzerine tıklayın.

SICIL BILGILERI Genel Bilgiler Kişisel Bilgiler Lisans Bilgileri Mesleki Bilgiler Kariyer Bilgileri Cezalar HAKAN Adı \* ☑ KÜTÜK Soyadı \* İZMİR Bölge \* **İZMİR FERDİ** Kulübü Antrenör MİLLİ Hakem İZMİR Hakem Lisans İli SPORCU Sporcu TUYEP Sertifikalı Eğitmen O BAYAN Cinsiyet \* ERKEK Vefat

\_\_\_\_

🕠 HAKAN KÜTÜK 🗸

0

0

\_

1

.

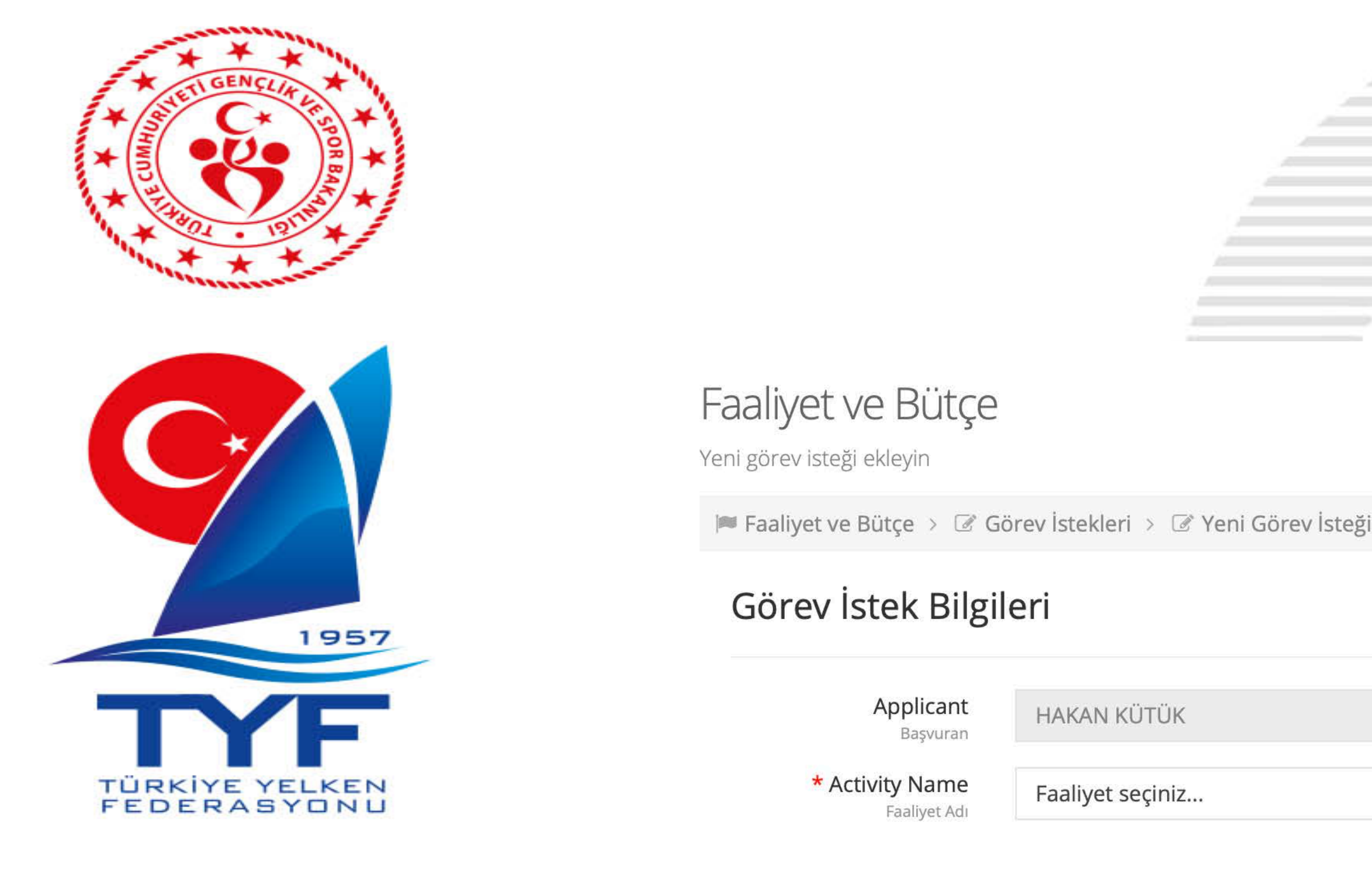

#### Açılan ekranda "Faaliyet Adı" alanına tıklayarak başvurmak istediğiniz Faaliyeti seçiniz. Birden fazla yarışa (Örnek: 1. Hafta / 2. Hafta) başvurmak isterseniz ayrı bir başvuru ile tekrar başvuru yapmalısınız.

V 29.01.2021

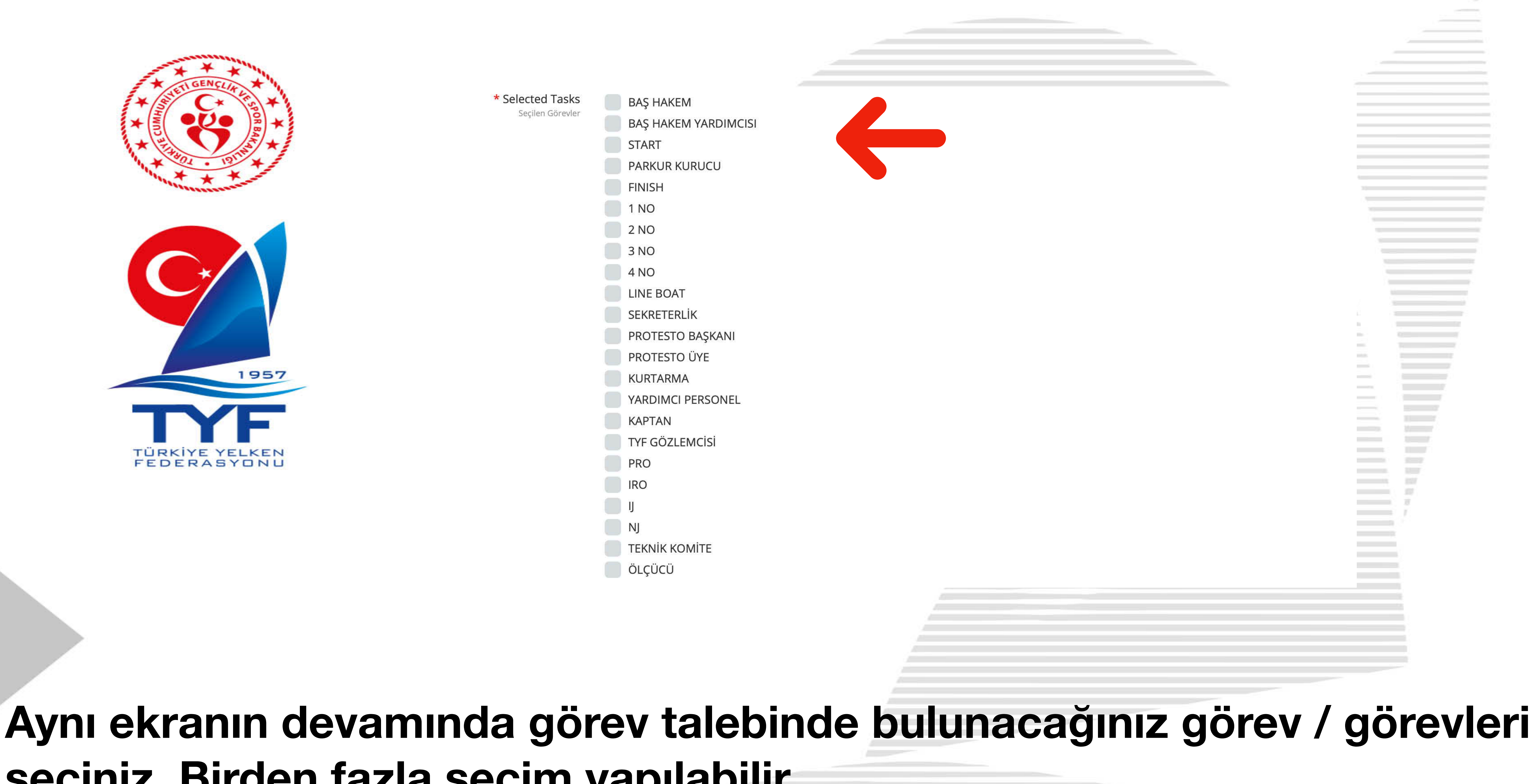

## seçiniz. Birden fazla seçim yapılabilir.

![](_page_6_Picture_0.jpeg)

![](_page_6_Figure_1.jpeg)

#### Aynı ekranın devamında sahibi olduğunuz malzemeleri işaretleyiniz.

100 Laser Range Finder

![](_page_7_Figure_0.jpeg)

#### Son olarak belirtmek istediğiniz bir notunuz varsa lütfen **AÇIKLAMALAR** metin kutusuna yazınız. Ayrıca HES KODU bu bölüme yazılacaktır. Sonrasında "Kaydet" butonuna tıklayarak başvurunuzu tamamlayabilirsiniz. Talebinizi kaydettikten sonra yarışta görev almanız uygun görülürse ilgili TYF yetkilisi tarafından başvurunuz onaylanacaktır ve tarafınıza onay gönderilecektir.

Kaydet

![](_page_7_Figure_2.jpeg)

![](_page_7_Picture_4.jpeg)

![](_page_7_Picture_5.jpeg)

![](_page_7_Picture_6.jpeg)

![](_page_8_Figure_0.jpeg)

#### Talebinizi kaydettikten sonra "Başvuru Belgeleri" alanı aktif hale gelecektir ve duyuruda talep edilen belgeleri süresi içerisinde bu alana yükleyebilirsiniz.

![](_page_8_Picture_5.jpeg)